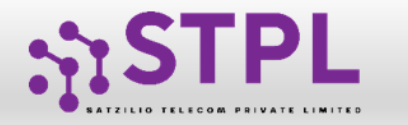

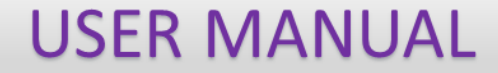

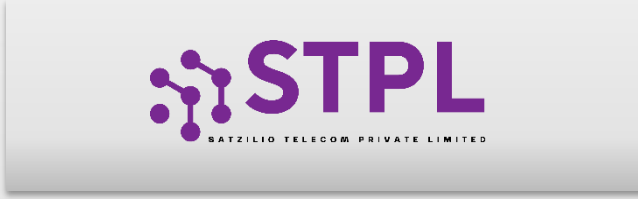

# USER MANUAL CONTENT TEMPLATE

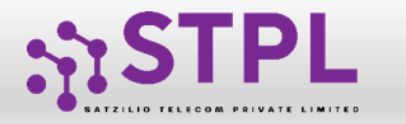

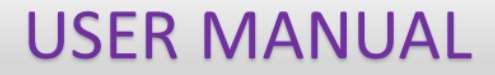

# TEMPLATE (CONTENT)

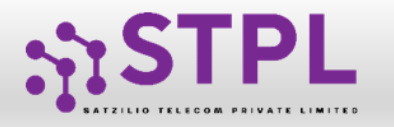

#### TEMPLATE – CREATION OF NEW TEMPLATE

Templates are created for Commercial Communication and as per TRAI guidelines all the Principal Entities needs to register their Templates before sending Commercial Communication.

In the Entity portal on the side bar click on the **Templates** option to view the page.

In the Template page click on **Add New Template** button to create new Templates.

2

|                                 |                         | • |        |            |                          |                                      |         |                     |         |                       |                                  |                                    |          |                                                       |                    |                               |               |  |  |
|---------------------------------|-------------------------|---|--------|------------|--------------------------|--------------------------------------|---------|---------------------|---------|-----------------------|----------------------------------|------------------------------------|----------|-------------------------------------------------------|--------------------|-------------------------------|---------------|--|--|
|                                 | Dashboard               |   | ≣⊺     | empla      | te                       |                                      |         |                     |         |                       |                                  |                                    |          |                                                       |                    |                               |               |  |  |
| ≣                               | Assets For Verification | ſ |        |            |                          |                                      | Tem     | olate               |         |                       |                                  |                                    | Rejected |                                                       |                    |                               |               |  |  |
| -                               |                         | 8 | Search |            |                          |                                      |         | Template Type       |         |                       | Status                           |                                    |          | Show Records                                          |                    |                               |               |  |  |
| <u>~</u>                        | leiemarketer Request    |   | Temp   | olate Na   | ame/ Template Id/ He     | eader Name/                          | Q       | All                 |         | ~                     | All                              |                                    | ~        | 25 🗸                                                  |                    | Link/D-Link Headers           | New Template  |  |  |
| 8                               | Telemarketer            | 1 | Blac   | klist      | Click here to blacklist  | the template                         |         |                     |         |                       |                                  |                                    |          |                                                       |                    |                               |               |  |  |
| Ê                               | Header                  |   |        | SI.<br>No. | Template Name 🕈          | SMS Template                         | Tagging | Template Type       | Creator | Verified Till         | Date & Time of<br>Registration 🗘 | Date & Time of<br>Status Updated 🗘 | Document | Category                                              | Operator<br>Status | Global Status                 | Action Button |  |  |
| <b></b> )                       | Voice                   |   |        | 1          | new temp                 | Dear {#var#}<br>your ad read<br>more | -       | Transactional       | QTL     | 30/09/2024 ,<br>23:59 | 17/08/2024 ,<br>12:37            | 20/08/2024 ,<br>11:12              | -        | Banking/Insurance/Financial<br>products/ credit cards | QTL :<br>Active ,  | Active                        | ₽ Edit        |  |  |
| <ul> <li>≤</li> <li></li> </ul> | Consent Template        | 1 | 5      | 2          | New temp july<br>r ionth | tform w.e.f. 1st<br>Mar read<br>more | -       | Promotional         | QTL     | 30/09/2024 ,<br>23:59 | 24/07/2024 ,<br>14:34            | 20/08/2024 ,<br>11:09              | -        | Banking/Insurance/Financial<br>products/ credit cards | QTL :<br>Active ,  | Active                        | 🖋 Edit.       |  |  |
| =                               | Template Voice          |   |        | 3          | krishna template         | Ocean views +<br>5x ret read<br>more |         | Service<br>Implicit | QTL     | 30/09/2024 ,<br>23:59 | 17/08/2024 ,<br>11:57            | 17/08/2024 ,<br>11:57              |          | Real Estate                                           | QTL :<br>Active ,  | Active                        | 🖋 Edit.       |  |  |
| ≤                               | Old Bulk Consents       |   |        | 4          | UAT Testing Error        | {#var#} template<br>is read more     | -       | Promotional         | QTL     | 30/09/2024 ,<br>23:59 | 16/08/2024 ,<br>16:25            | 16/08/2024 ,<br>16:25              | -        | Real Estate                                           | QTL :<br>Active ,  | Active                        | 🖋 Edit.       |  |  |
| S                               | Digital Consent         |   |        | 5          | temp six                 | CC                                   | -       | Transactional       | QTL     | 30/09/2024 ,<br>23:59 | 24/07/2024 ,<br>18:40            | 16/08/2024 ,<br>16:21              | -        | Banking/Insurance/Financial<br>products/ credit cards | -                  | Customer Initiated Suspension | -             |  |  |
| é                               | Penorts                 |   |        | 6          | tthis is                 | {#var#} template<br>is read more     | -       | Promotional         | QTL     | 30/09/2024 ,<br>23:59 | 16/08/2024 ,<br>16:01            | 16/08/2024 ,<br>16:01              | -        | Real Estate                                           | QTL :<br>Active ,  | Active                        | 🖋 Edit        |  |  |
|                                 | Reports                 |   |        | 7          | temp 11                  | kk                                   | -       | Transactional       | QTL     | 30/09/2024 ,<br>23:59 | 24/07/2024 ,<br>18:56            | 16/08/2024 ,<br>15:20              | -        | Banking/Insurance/Financial<br>products/ credit cards | -                  | Customer Initiated Suspension | -             |  |  |
| C                               | Wallet                  |   |        | 8          | crt tem                  | Name is {#var#}                      |         | Transactional       | QTL     | 30/09/2024 ,          | 16/08/2024 ,                     | 16/08/2024 ,                       | -        | Banking/Insurance/Financial                           | QTL :              | Active                        | Sedit         |  |  |

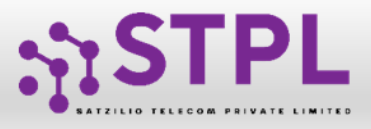

### USER MANUAL

### TEMPLATE – SELECTION OF NAME/COMMUNICATION AND CONTENT TYPE

3

Fill an appropriate Template name basis on the business requirement in the **Template Name** column

4

In the **Communication Type** column select the type of communication from the following:

- SMS
- Call

**Note**: Currently SMS is only available for selection.

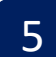

In the **Template Type** select any of the following options:

- Transactional
- Promotional
- Service Explicit
- Service Implicit

|                                                | Template Registration         |     |
|------------------------------------------------|-------------------------------|-----|
| Click here to view Guidelines For Template Reg | gistration                    |     |
| Template Name* 🕡                               | Enter Template Name           | 3   |
| Communication Type * 🕡                         | 4 -Select Communication Type- | ÷   |
| Template Type * 🕧                              | Select Template Type          | ÷ 5 |
| Consent Template ID                            | -Select Consent Id-           | ~   |
| Template Category 🛞                            | Select Category               | ~   |
| Content Type * 🕡                               | Text                          | \$  |
| Upload Document (j)                            | Choose File No file chosen    |     |
| Copy/Paste Message     Create New Message (Ty  | ne)                           |     |

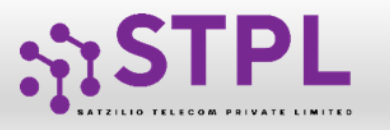

8

## **USER MANUAL**

## TEMPLATE – SELECTION OF CONSENT TEMPLATE /CONTENT CATEGORY

6 In the **Consent Template ID** column select the relevant Consent Template registered on DLT from the dropdown list.

- Consent Template ID is not mandatory for Transactional and Service Implicit commercial communications.
- In the **Template Category** column select any of the Category from the dropdown list as given which is appropriate for the Template to be created.
- In the **Content Type** column it will either be TEXT or UNICODE and it will be auto fetched basis on the selection of language for the content.

**NOTE:**(Any language other than English will be taken as Unicode)

| In the Upload D | ocument section, users can |
|-----------------|----------------------------|
| submit any requ | uired supporting           |
| documentation   |                            |

|                                            | Template Registration        |              |
|--------------------------------------------|------------------------------|--------------|
| Click here to view Guidelines For Template | Registration                 |              |
| Template Name*                             | Enter Template Name          |              |
| Communication Type * ()                    | -Select Communication Type-  | \$           |
| Template Type * 🕡                          | -Select Template Type        | \$           |
| Consent Template ID                        | -Select Consent Id-          | <b>—</b> 6 ~ |
| Template Category ()                       | 7Select Category             | ~            |
| Content Type * 🕡                           | Text                         | <b>8</b> ÷   |
| Upload Document ()                         | 9 Choose File No file chosen |              |
|                                            |                              |              |

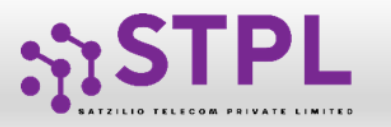

# TEMPLATE – CREATION OF CONTENT

In the Content creation section there are two options available:

Copy/Paste Message

• Create New Message(Type) Select any of the option basis on the requirement of content creation.

- 10 In the **Copy/Paste Message** option, copy any message and create the required content for the Template. Messages in languages other than English can be created, such templates type will be treated as Unicode
  - In the **Create New Message** option, type the required content.
- 12

11

In the **Create New Message Box** type the required content and click on Add variable and Add new line button as required

| ld Template                                                    |                                                                             | «          |
|----------------------------------------------------------------|-----------------------------------------------------------------------------|------------|
|                                                                | Template Registration                                                       |            |
| Click here to view Guidelines For Template Registration        |                                                                             |            |
| Template Name* ()                                              | Enter Template Name                                                         |            |
| Communication Type * (j)                                       | Select Communication Type                                                   | \$         |
| Template Type * 🕡                                              | Select Template Type                                                        | \$         |
| Consent Template ID                                            | -Select Consent Id-                                                         | ~          |
| Template Category ①                                            | Select Category                                                             | ~          |
| Content Type * ()                                              | Text                                                                        | ÷          |
| Upload Document 🕡                                              | Choose File No file chosen                                                  |            |
| Copy/Paste Message                                             |                                                                             |            |
|                                                                | + Add Variable Add N                                                        | New Line 🕢 |
| Hello {#var#},                                                 |                                                                             |            |
| This is a friendly reminder of your appointment with {#var#} o | n (#var#) at (#var#). If you need to reschedule, please call us at {#var#}. |            |
| Thank you!<br>{#var#)                                          |                                                                             | 1          |
|                                                                |                                                                             | 11         |

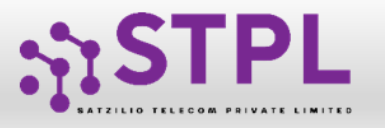

### TEMPLATE – OTP / REQUEST SUBMISSION

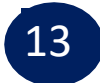

14

Fill the sample content of the template created

Based on number of variable chosen in content. The Entity has to pre-tag the each variable from given options, and enter the sample value.

15 Press **Submit** button to confirm and send the request for approval by the Operator.

| Sample Content (Copy/Paste) 🕡                                                                            | ]13                                               |                                                                                                    |
|----------------------------------------------------------------------------------------------------|---------------------------------------------------|----------------------------------------------------------------------------------------------------|
| Select Variable Tag                                                                                      |                                                   |                                                                                                    |
| Variable 1                                                                                               | Select Tag Type<br>-Select Tag Type               | Enter Sample Value Please Enter Value*                                                                                                    |
| Variable 2                                                                                               | Address<br>City<br>Country<br>Mobile No           | Enter Sample Value Please Enter Value*                                                                                                    |
| Character length used: 66<br>(Disclaimer : This is only estimated counts)<br>Number of variables used: 2 | OTP<br>Pincode<br>State<br>URL<br>Email<br>Amount | ated 16th Feb'2023, any content template requests with more than 2 variables will not be approved on our 2023 and these 2 variables should have to be non-continuous. Also existing templates which do not adhere new TRAI's guidelines will be suspended post 31st March 2023. |

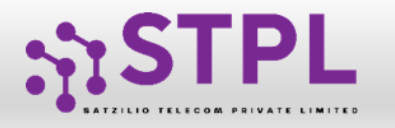

### EDIT – TEMPLATE REQUEST

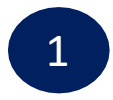

Only Header changes can be done in Active Templates. Click on Edit button, Headers associated with Template along with available Headers will appear. The Entity can linked or D-linked the Headers accordingly.

P.S : At least one Header should remain linked with the Template.

| T ≣    | emp        | late                   |                                   |                       |             |         |                       |                                  |                                  |         |                                |                    |                     |                |  |  |
|--------|------------|------------------------|-----------------------------------|-----------------------|-------------|---------|-----------------------|----------------------------------|----------------------------------|---------|--------------------------------|--------------------|---------------------|----------------|--|--|
|        |            |                        | Templ                             | ate                   |             |         |                       |                                  | Rejected                         |         |                                |                    |                     |                |  |  |
| Search |            |                        | 1                                 | Template Ty           | pe          |         | Status                |                                  | Show Records                     |         |                                |                    |                     |                |  |  |
| Temp   | late       | Name/ Template Id/ H   | leader Name/ Q                    | All                   |             |         | ✓ All                 |                                  | ``                               | •       | 25 🗸                           |                    | Link/D-Link Headers | + New Template |  |  |
| Blac   | dist       | Click here to blacklis | t the template                    |                       |             |         |                       |                                  |                                  |         |                                |                    |                     |                |  |  |
|        | SI.<br>No. | Template Name 🗢        | SMS Template                      | Tagging Template Type |             | Creator | Verified Till         | Date & Time of<br>Registration 🗘 | Date & Time of<br>Status Updated | Documen | Category                       | Operator<br>Status | Global Status       | Action Button  |  |  |
|        | 1          | trip to THiland        | 17071724326899875901<br>read more | -                     | Promotional | QTL     | 30/09/2024<br>, 23:59 | 22/08/2024 ,<br>17:16            | 22/08/2024 ,<br>17:16            | -       | Consumer goods and automobiles | QTL :<br>Active ,  | Active              |                |  |  |
|        |            |                        |                                   |                       |             |         |                       |                                  |                                  |         |                                |                    |                     |                |  |  |
|        |            |                        |                                   | _                     |             | _       |                       |                                  |                                  | _       | ×                              |                    |                     |                |  |  |

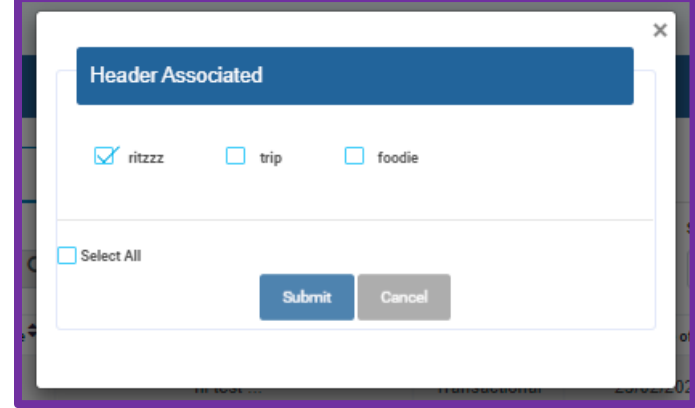

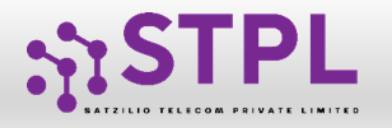

#### USER MANUAL

#### **BLACKLIST- TEMPLATE REQUEST**

- Dashboa

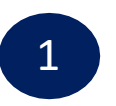

Under BLACKLIST section, click on ACTIVE button Pop- Up will appear.

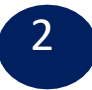

The Entity will click on BLACKLIST Button, reason for BLACKLIST can be selected & click on BLACKLIST Button.

|           |                         | <b>^</b> |        | emnla | te                      |                |             |              |               |                |               |                |                                  | _        |                                                       | _                 |                               |               |
|-----------|-------------------------|----------|--------|-------|-------------------------|----------------|-------------|--------------|---------------|----------------|---------------|----------------|----------------------------------|----------|-------------------------------------------------------|-------------------|-------------------------------|---------------|
|           | Dashboard               |          |        | ompia |                         |                |             |              |               |                |               |                |                                  |          |                                                       |                   |                               |               |
| ≡         | Assets For Verification |          |        |       |                         |                | Temp        | late         |               |                |               |                |                                  |          | Reje                                                  | ected             |                               |               |
| 2         | Telemarketer Request    |          | Search |       |                         |                | 0           | Template Typ | e             |                | Status        |                |                                  | Show     | Records                                               |                   |                               |               |
| ~         |                         |          | 13     |       |                         |                | Q           | All          |               |                | ▼ AII         |                |                                  | 25       | · ·                                                   |                   |                               | New Template  |
| 8         | Telemarketer            |          | Blac   | klist | Click here to blacklist | t the template |             |              |               |                |               |                |                                  |          |                                                       |                   |                               |               |
| Ê         | Header                  |          |        | SI.   | Template Name 🗢         | SMS T          | emplate     | Tagging      | Template Type | Creator        | Verified Till | Date & Time of | Date & Time of<br>Status Updated | Document | Category                                              | Operator          | Global Status                 | Action Button |
| <u></u> ) | Voice                   |          |        | No.   |                         | 17071794996    | 900975001   |              |               |                | 20/00/2024    | Registration ₹ | ¢                                |          | Consumer goods and                                    | Status            |                               |               |
|           | Concept Template        |          |        | 1     | trip to THiland         | read           | more        | -            | Promotional   | QTL            | , 23:59       | 17:16          | 17:16                            | -        | automobiles                                           | Active ,          | Active                        | 🖋 Edit        |
| 9         | Consent lemplate        |          |        | 2     | new temp                | Dear {#var#} y | rour ad rea | d            | Transactional | OTI            | 30/09/2024    | 17/08/2024 ,   | 20/08/2024 ,                     |          | Banking/Insurance/Financial<br>products/ credit cards | QTL :<br>Active,  | dive                          | 🖋 Edit        |
| =         | Template                |          |        | 3     | New temp july<br>month  |                |             |              |               |                |               |                | ×                                |          | Banking/Insurance/Financial<br>products/ credit cards | QTL :<br>Active , | 1 Active                      | / Edit.       |
|           | Template Voice          |          |        | 4     | krishna template        |                | Tem         | plate det    | ails          |                |               |                |                                  |          | Real Estate                                           | QTL :<br>Active   | Active                        | / Edit        |
| 0         | Old Bulk Consents       |          |        | 5     | UAT Testing Error       |                | Dofo        | ronco Nor    | nhor          |                | 07 1/1        |                |                                  |          | Real Estate                                           | QTL :             | Active                        | 🖋 Edit.       |
| •         | one buik consents       |          |        | 6     | tome sin                |                | Tem         | plate Id     | Innel         |                | 13071         | 67939444780    | 0777                             |          | Banking/Insurance/Financial                           | Active ,          |                               |               |
| $\leq$    | Digital Consent         |          |        | 6     | temp six                |                | Cons        | sent Temp    | late Id       |                |               |                |                                  | Show Rec | products/ credit cards                                | -<br>0TL -        | Customer Initiated Suspension |               |
| Ê         | Reports                 |          |        | 7     | tthis is                | eade           | Head        | der          |               |                | 28978         | 9,278378       |                                  | 25       | Real Estate                                           | Active ,          | Active                        | 🖋 Edit        |
|           | Mollet                  |          |        | 8     | temp 11                 |                | Date        | & Time o     | f Application |                | 21/03/        | 2023 , 15:57   |                                  | roval Da | Banking/Insurance/Financial<br>products/ credit cards | -                 | Customer Initiated Suspension |               |
|           | wallet                  |          |        |       |                         |                | Oper        | Action tak   | en Date & Til | ne<br>no actio | 21/03/        | 2023 , 15:57   |                                  |          |                                                       |                   |                               |               |
|           |                         |          |        |       |                         |                | Rem         | arks         | innas taken u | ie actio       |               |                |                                  | 5:57     |                                                       |                   |                               |               |
|           |                         |          |        |       |                         |                | Doci        | iment        |               |                |               |                |                                  |          |                                                       |                   |                               |               |
|           |                         |          |        |       |                         | ate            | Doct        | ament        |               |                |               |                |                                  | 5:57     |                                                       |                   |                               |               |
|           |                         |          |        |       |                         | ate            |             |              |               |                |               | Blac           | :klist                           | 5:55     |                                                       |                   |                               |               |
|           |                         |          |        |       |                         |                |             |              |               |                |               |                |                                  |          |                                                       |                   |                               |               |
|           |                         |          |        |       |                         |                |             |              |               |                |               | 6              |                                  |          |                                                       |                   |                               |               |
|           |                         |          |        |       |                         |                | 16          |              |               |                |               | U              |                                  |          | ×                                                     |                   |                               |               |
|           |                         |          |        |       |                         |                | Ter         | nplate       | e details     |                |               |                |                                  |          |                                                       |                   |                               |               |
|           |                         |          |        |       |                         |                |             |              |               |                |               |                |                                  |          |                                                       |                   |                               |               |
|           |                         |          |        |       |                         |                | Sele        | ect Rea      | son*          |                |               |                |                                  |          |                                                       |                   |                               |               |
|           |                         |          |        |       |                         |                | S           | elect Re     | eason         |                |               |                |                                  |          | ~                                                     |                   |                               |               |
|           |                         |          |        |       |                         |                | Se          | elect e      | ason          |                |               |                |                                  |          |                                                       | Chan Da           |                               |               |
|           |                         |          |        |       |                         |                | N           | ot qui       | red/not in    | use            |               |                |                                  |          |                                                       | Show Re           |                               |               |
|           |                         |          |        |       | i/ Heade                |                |             | 2 icate      | template      |                |               |                |                                  |          |                                                       | 25                |                               |               |
|           |                         |          |        |       |                         |                | C           | orrectio     | n required    | 1              |               |                |                                  |          |                                                       |                   |                               |               |
|           |                         |          |        |       | ne 🕈                    |                |             |              |               |                |               |                |                                  |          | 2                                                     | roval D           | 1                             |               |
|           |                         |          |        |       |                         |                |             |              |               |                |               |                |                                  |          |                                                       |                   |                               |               |
|           |                         |          |        |       | p                       |                | 130         | 11653        | 5{#var#}      | 42             |               | Promo          | otional                          | QTL      | 21/03/2023 , 15                                       | 57                |                               |               |
|           |                         |          |        |       | 88.<br>1                |                |             |              |               |                |               |                |                                  |          |                                                       |                   |                               |               |

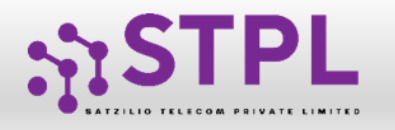

#### **RE-SUBMISSION – TEMPLATE REQUEST**

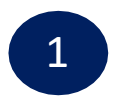

Under Rejected section, click on Re-Submit button. Pre-filled form will appear. The Entity can make the changes and re-submit the same for approval.

P.S: New Reference id will be generated for the request Re-submitted.

|                                                                                                    | emplat     | te              |              |         |                  |         |                  |                                  |                                    |          |                                          |          |                                   |  |
|----------------------------------------------------------------------------------------------------|------------|-----------------|--------------|---------|------------------|---------|------------------|----------------------------------|------------------------------------|----------|------------------------------------------|----------|-----------------------------------|--|
|                                                                                                    |            |                 | Temp         | late    |                  |         |                  |                                  |                                    |          | Rejected                                 |          |                                   |  |
| Search     Template Type     Show       Template Name/ Template Id/ Header Name/     Q     Promotional     25 |            |                 |              |         |                  |         |                  |                                  | Link/D-Link Headers 🕒 New Template |          |                                          |          |                                   |  |
|                                                                                                    | SI.<br>No. | Template Name 🗢 | SMS Template | Tagging | Template<br>Type | Creator | Verified<br>Till | Date & Time of<br>Registration 🗘 | Date & Time of Rejection           | Document | Category                                 | Status   | Action Button For<br>Resubmission |  |
|                                                                                                    | 1          | test            | test         |         | Promotional      | VMIPL   | -                |                                  | 07/03/2024 , 17:49                 | 0        | Real Estate                              | Rejected | Re-Submit                         |  |
|                                                                                                    | 2          | ggrtrt          | gfgfgfggf    | -       | Promotional      | VMIPL   | -                |                                  | 07/03/2024 , 17:49                 | -        | Communication/Broadcasting/Entertainment | iclerien | Re-Submit                         |  |

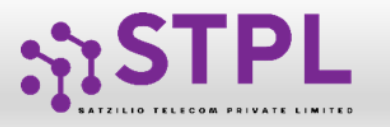

### Status – OTHER TSP's TEMPLATE

1

- All the Template registered with other TSP will reflect In Template Tab along with Global status and operator-wise status.
- 2
- Its not active on STPL till the time operator approves the same.
- Once action taken by the STPL it will reflect under operator status.

|           | Dashboard               |    | ≣ Te  | empla      | te                      |                                   |            |                     |         |                       |                                |                                  |          |                                                       |                    |                               |                |
|-----------|-------------------------|----|-------|------------|-------------------------|-----------------------------------|------------|---------------------|---------|-----------------------|--------------------------------|----------------------------------|----------|-------------------------------------------------------|--------------------|-------------------------------|----------------|
| ∎         | Assets For Verification |    |       |            |                         | Templat                           | e          |                     |         |                       |                                |                                  |          | Reje                                                  | ected              |                               |                |
|           |                         | Se | arch  |            |                         | Ter                               | nplate Tvr | )e                  |         | Status                |                                |                                  | Sho      | w Records                                             |                    |                               |                |
| 2         | Telemarketer Request    | 1  | 13    |            |                         | Q                                 | All        |                     |         | ✓ All                 |                                | ~                                |          | 25 🗸                                                  |                    | Link/D-Link Headers           | + New Template |
| 8         | Telemarketer            |    | Black | dist       | Click here to blacklist | the template                      |            |                     |         |                       |                                |                                  |          |                                                       |                    |                               |                |
| Ê         | Header                  |    |       | SI.<br>No. | Template Name 🗢         | SMS Template                      | Tagging    | Template Type       | Creator | Verified Till         | Date & Time of<br>Registration | Date & Time of<br>Status Updated | Document | Category                                              | Operator<br>Status | Global Status                 | Action Button  |
| <b></b> ? | Voice                   |    |       | 1          | trip to THiland         | 17071724326899875901<br>read more | -          | Promotional         | QTL     | 30/09/2024<br>, 23:59 | 22/08/2024 ,<br>17:16          | 22/08/2024,<br>17:16             | -        | Consumer goods and<br>automobiles                     | QTL :<br>Active ,  | Active                        | 🖋 Edit         |
| ۲         | Consent Template        |    |       | 2          | new temp                | Dear {#var#} your ad read<br>more | -          | Transactional       | QTL     | 30/09/2024<br>, 23:59 | 17/08/2024 ,<br>12:37          | 20/08/2024 ,<br>11:12            | -        | Banking/Insurance/Financial<br>products/ credit cards | QTL :<br>Active ,  | Active                        | Sedit          |
|           | Template                | -2 |       | 3          | New temp july<br>month  | tform w.e.f. 1st Mar read<br>more | -          | Promotional         | QTL     | 30/09/2024<br>, 23:59 | 24/07/2024 ,<br>14:34          | 20/08/2024 ,<br>11:09            | -        | Banking/Insurance/Financial<br>products/ credit cards | QTL :<br>Active ,  | Active                        | Sedit          |
| ≡         | Template Voice          |    |       | 4          | krishna template        | Ocean views + 5x ret read<br>more | -          | Service<br>Implicit | QTL     | 30/09/2024<br>, 23:59 | 17/08/2024 ,<br>11:57          | 17/08/2024 ,<br>11:57            | -        | Real Estate                                           | QTL :<br>Active ,  | Active                        | Section Edit.  |
| ۲         | Old Bulk Consents       |    |       | 5          | UAT Testing Error       | {#var#} template is read<br>more  | -          | Promotional         | QTL     | 30/09/2024<br>, 23:59 | 16/08/2024 ,<br>16:25          | 16/08/2024 ,<br>16:25            | -        | Real Estate                                           | QTL :<br>Active ,  | Active                        | 🖋 Edit         |
| ۷         | Digital Consent         |    |       | 6          | temp six                | CC                                | -          | Transactional       | QTL     | 30/09/2024<br>, 23:59 | 24/07/2024 ,<br>18:40          | 16/08/2024 ,<br>16:21            | -        | Banking/Insurance/Financial<br>products/ credit cards | -                  | Customer Initiated Suspension | -              |
| Ê         | Reports                 |    |       | 7          | tthis is                | {#var#} template is read<br>more  | -          | Promotional         | QTL     | 30/09/2024<br>, 23:59 | 16/08/2024 ,<br>16:01          | 16/08/2024 ,<br>16:01            | -        | Real Estate                                           | QTL :<br>Active ,  | Active                        | 🖋 Edit         |
|           | Wallet                  |    |       | 8          | temp 11                 | kk                                | -          | Transactional       | QTL     | 30/09/2024<br>, 23:59 | 24/07/2024 ,<br>18:56          | 16/08/2024 ,<br>15:20            | -        | Banking/Insurance/Financial<br>products/ credit cards | -                  | Customer Initiated Suspension | -              |
| e         | Wanet                   |    |       | 9          | crt tem                 | Name is {#var#} {#va              | -          | Transactional       | QTL     | 30/09/2024<br>, 23:59 | 16/08/2024 ,<br>14:38          | 16/08/2024 ,<br>14:38            | -        | Banking/Insurance/Financial<br>products/ credit cards | QTL :<br>Active ,  | Active                        | 🖋 Edit.        |

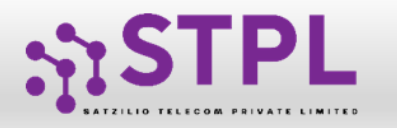

#### STATUS – OTHER TSP's TEMPLATE

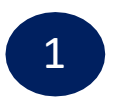

Once the operator approve the request header will reflect under operator wise status as active.

|        |            |                                   | Tem                               | plate    |                     |         |                       |                                  |                                  |          | Rej                                                   | ected               |                     |                |
|--------|------------|-----------------------------------|-----------------------------------|----------|---------------------|---------|-----------------------|----------------------------------|----------------------------------|----------|-------------------------------------------------------|---------------------|---------------------|----------------|
| Search |            |                                   |                                   | Template | : Туре              |         | State                 | IS                               |                                  | Sho      | w Records                                             |                     |                     |                |
| 13     |            |                                   | Q                                 | All      |                     |         | ✓                     | di                               |                                  | •        | 25 🗸                                                  |                     | Link/D-Link Headers | + New Template |
| Blac   | sl.<br>No. | Click here to blac                | klist the template                | Tagging  | Template Type       | Creator | Verified Till         | Date & Time of<br>Registration ◆ | Date & Time of<br>Status Updated | Document | Category                                              | Operator<br>Status  | Global Status       | Action Butt    |
|        | 101        | febnewtemp<br>GKS for rej<br>five | copy paste                        | -        | Transactional       | QTL     | -                     | 13/02/2023 ,<br>13:22            | 19/04/2024 ,<br>19:42            |          | Banking/Insurance/Financial<br>products/ credit cards | QTL :<br>Active ,   | Active              | Sedit.         |
|        | 102        | TEMP 21                           | CC                                | -        | Transactional       | QTL     | -                     | 19/12/2022 ,<br>23:58            | 19/04/2024 ,<br>19:42            | -        | Banking/Insurance/Financial<br>products/ credit cards | QTL :<br>Active ,   | Active              | Sedit          |
|        | 103        | New Template                      | NEEW TEMPLATE FOR<br>LA read more | -        | Service<br>Explicit | VMIPL   | 31/12/2023<br>, 23:59 | 23/11/2023 ,<br>12:58            | 19/04/2024 ,<br>19:42            | -        | Consumer goods and automobiles                        | VMIPL :<br>Active , |                     | Sedit          |
|        | 104        | AGR01                             | Сору                              | -        | Promotional         | QTL     | -                     | 04/01/2023 ,<br>16:18            | 19/04/2024 ,<br>19:42            | -        | Banking/Insurance/Financial<br>products/ credit cards | QTL :<br>Active ,   | Active              | Sedit          |
|        | 105        | Shaivya<br>Template               | {"htyp":"T","ttyp":" read<br>more | -        | Transactional       | QTL     | -                     | 24/01/2023 ,<br>17:34            | 19/04/2024 ,<br>19:42            | -        | Banking/Insurance/Financial<br>products/ credit cards | QTL :<br>Active ,   | Active              | Sedit          |
|        | 106        | temp for by vm                    | CC                                | -        | Transactional       | VMIPL   | 31/12/2023            | 25/11/2023 ,<br>20:30            | 19/04/2024 ,<br>19:42            | -        | Banking/Insurance/Financial<br>products/ credit cards | VMIPL :<br>Active , | Active              | Sedit.         |

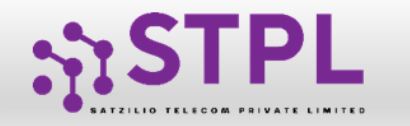

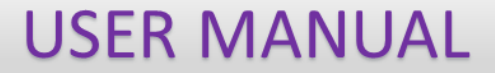

# Thank You !